## Как узнать логин и пароль в систему АСУ РСО для учащихся (родителей) своего класса?

- 1. Входим в систему
- 2. Проходим по ссылкам Управление пользователи ученики(родители)

| асу РСО<br>ИРТЕХ ГБОУ СОШ с. Красный Яр         |              |           |            |   |  |  |  |
|-------------------------------------------------|--------------|-----------|------------|---|--|--|--|
| Управление                                      | Планирование | Обучение  | Расписание | ж |  |  |  |
|                                                 | Сведения     | о школе   |            |   |  |  |  |
| Карточка ОО                                     |              |           |            |   |  |  |  |
| Регион. настройки                               |              |           |            |   |  |  |  |
| Настройки                                       | школы        |           |            |   |  |  |  |
| Права доступа                                   |              |           |            |   |  |  |  |
| Справочники                                     |              |           |            |   |  |  |  |
|                                                 | Пользо       | ватели    |            |   |  |  |  |
| Сотрудники                                      | I.           |           |            |   |  |  |  |
| Ученики                                         |              |           |            |   |  |  |  |
| Родители                                        |              |           |            |   |  |  |  |
| Движение                                        |              |           |            |   |  |  |  |
| Движение учащихся                               |              |           |            |   |  |  |  |
| Выпускники, выбывшие, распределённые из очереди |              |           |            |   |  |  |  |
|                                                 | Итоговая а   | ттестация |            |   |  |  |  |
| Печать аттестатов                               |              |           |            |   |  |  |  |

3. Выбираем свой класс: все зачисленные – цифра – буква. Жмем кнопку применить.

| Филы   | гр   |    |   |   |     |   |                 |   |   |   |     |          |                    |                    | ^ |
|--------|------|----|---|---|-----|---|-----------------|---|---|---|-----|----------|--------------------|--------------------|---|
| По алф | рави | ту |   |   | Пол |   | Класс           |   |   |   |     | Число за | аписей на странице |                    |   |
| Α      | •    | -  | я | • | Bce | • | Все зачисленные | • | 1 | • | a 🔻 | 100      | ]                  | <b>Q</b> Применить |   |

4. Появиться список вашего класса, выбираем ученика (родителя).

| №<br>п/п | <u>Имя на экране</u> | <u>Дата рождения</u> | Пол | <u>Класс</u> |
|----------|----------------------|----------------------|-----|--------------|
| 1        | Аверьянова Анастасия | 19.01.09             | ж   | 1a           |
| 2        | Example Arms         | 20.07.00             | NZ  | 4-           |

5. Пользователь для входа записан в поле Имя пользователя

| *** Имя      | Аверьянова | Сменить пароль |
|--------------|------------|----------------|
| пользователя |            |                |

🔲 Пользователь должен сменить пароль при первом входе в систему

6. Меняем пароль: нажимаем кнопку **сменить пароль**. Вводим новый пароль два (2) раза и жмем **сохранить**.

| 11  | Сменить пароль            | ×                    |
|-----|---------------------------|----------------------|
| an. | Новый пароль:             |                      |
| я   | Подтвердите новый пароль: |                      |
| ł   |                           | 😫 Сохранить 🖉 Отмена |

 Для того чтобы пользователь (ученик, родители) смог сам задать себе пароль после первого входа в систему, обязательно ставим галочку напротив текста «Пользователь должен сменить пароль при первом входе в систему»

| *** Имя      | Аверьянова                                                    | Сменить пароль |
|--------------|---------------------------------------------------------------|----------------|
| пользователя |                                                               |                |
|              | Пользователь должен сменить пароль при первом входе в систему |                |

8. Нажимаем кнопку сохранить, затем кнопку вернуться, чтобы вернуться к списку учащихся.